## CARSI 资源用户访问流程 (Nature 版)

## 访问方式一:

点击这里,跳转至 INTL ID 登陆页面,认证通过后即可访问数据库。

## 访问方式二:

输入网址: https://www.nature.com/

1、点击右上角"Login"点击"Access through your institution"

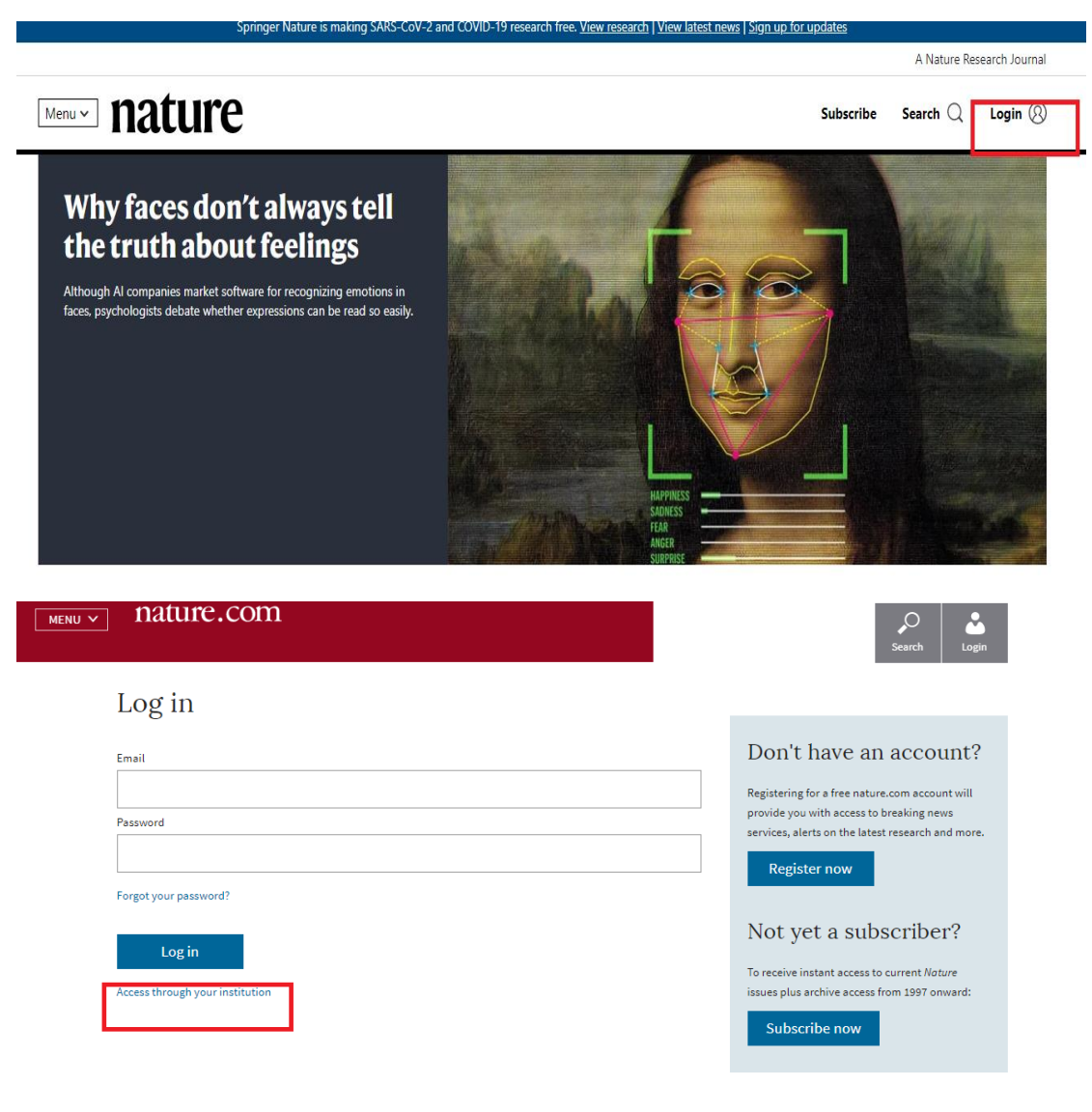

2、输入"Zhejiang University", 点击"Find your institution。

## natureresearch

l

| Access through your institution                        |                                                       |
|--------------------------------------------------------|-------------------------------------------------------|
| Find your university or organisation using the tool be | elow, so we can forward you to the correct login page |
| Examples: Science Institute, University College London |                                                       |
| Zhejiang University                                    | Q Find your institution                               |
| A.T. Still University                                  |                                                       |
| AAI@EduHr Single Sign-On Service                       |                                                       |
| ABB Switzerland LTD                                    |                                                       |
| Abertay University                                     |                                                       |

3、跳转至 INTL ID 登录界面,使用 INTL ID 认证通过后即可访问数据库。

| <image/> | Φά   English                                                                                                    |
|----------|----------------------------------------------------------------------------------------------------|
|          | International campus<br>MITCHARM UNIVERSITY<br>MITCHARM UNIVERSITY<br>MITCHARMANAL AND AND AND AND AND AND AND AND AND AND |